# С помощью Flash Player по RTMP

# Описание

#### 🛕 Warning

Adobe Flash Player не поддерживается в своременных браузерах. Использовать его в настоящее время нельзя. Используйте RTMP кодировщик для публикации RTMP потока на Web Call Server

### Поддерживаемые платформы

|         | Adobe Flash |  |
|---------|-------------|--|
| Windows |             |  |
| Mac OS  |             |  |
| Linux   |             |  |

Схема работы

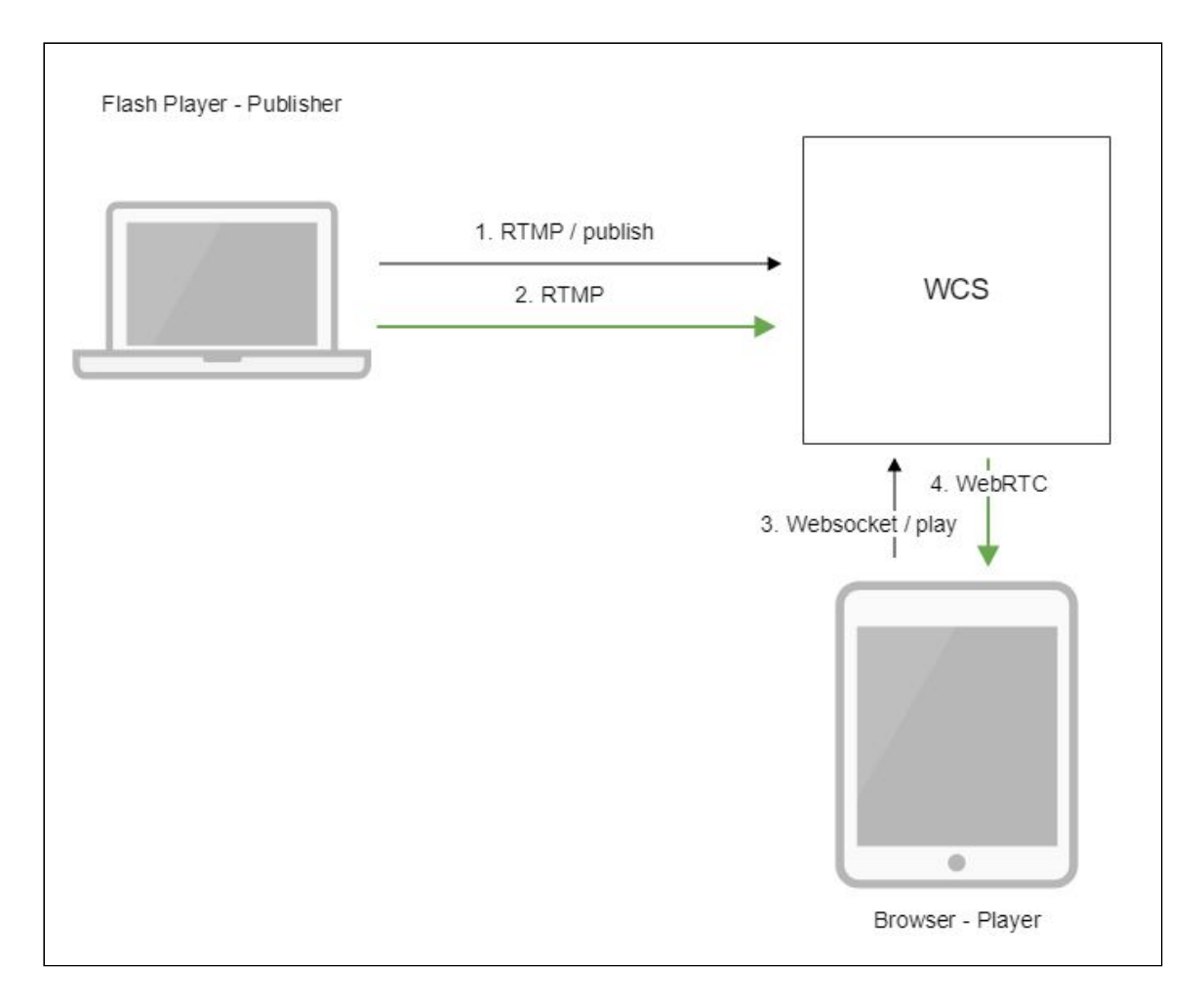

- 1. Flash Player соединяется с сервером по протоколу RTMP и отправляет команду publish.
- 2. Flash Player захватывает микрофон и камеру и отправляет RTMP поток на сервер.
- 3. Браузер устанавливает соединение по Websocket и отправляет команду playStream.
- 4. Браузер получает WebRTC поток и воспроизводит этот поток на странице.

## Краткое руководство по тестированию

- 1. Для теста используем демо-сервер demo.flashphoner.com и веб-приложение Flash Streaming в браузере Internet Explorer https://demo.flashphoner.com/client2/examples/demo/streaming/flash\_client/str eaming.html
- 2. Установите Flash Player. Откройте страницу веб-приложения и разрешите запуск Flash в браузере:

|         | Flash Streaming                                                                                                    |  |  |  |  |
|---------|----------------------------------------------------------------------------------------------------|--|--|--|--|
| Server: | rtmp://demo.flashphoner.com:1935                                                                                                    |  |  |  |  |
| Publish | Stream-ZSAr Start                                                                                                    |  |  |  |  |
| Play    | Stream-ZSAr Start                                                                                                    |  |  |  |  |
|         |                                                                                                    |  |  |  |  |
|         | <ul> <li>✓ audio</li> <li>✓ video</li> <li>320</li> <li>240</li> <li>15</li> <li>80</li> <li>15</li> <li>width height fps quality keyframe</li> </ul> |  |  |  |  |

3. Нажмите кнопку Login. При появлении надписи Connected нажмите кнопку Start в поле Publish:

|         | CONNECTED   | Logout |
|---------|-------------|--------|
| Publish | Stream-ZSAr | Stop   |
|         | PUBLISHING  |        |
| Play    | Stream-ZSAr | Start  |
|         |             |        |
|         |             |        |

4. Чтобы убедиться, что поток публикуется успешно, откройте веб-приложение Two Way Streaming в отдельном окне, нажмите Connect и укажите идентификатор

|                               | youcanning                                  |                                            |                                                                                                    |  |
|-------------------------------|---------------------------------------------|--------------------------------------------|----------------------------------------------------------------------------------------------------|--|
| Local                         |                                             | Player                                     |                                                                                                    |  |
|                               |                                             |                                            | ManyGarr.com                                                                                                    |  |
| Publish                       | Stream-ZSA                                  | Stop                                       | Available                                                                                                    |  |
|                               |                                             | PLAYIN                                     | G                                                                                                    |  |
| wss://demo.flashphoner.com:84 | 443                                         | Disconnect                                 |                                                                                                    |  |
|                               | Local Publish wss://demo.flashphoner.com:8- | Local           Publish         Stream-ZSA | Local Player Player Player Player Player Player Player Player Player PLAYIN Wss://demo.flashphoner.com:8443 Disconnect |  |

# Последовательность выполнения операций

Ниже описана последовательность вызовов при использовании примера Flash Streaming

streaming.mxml

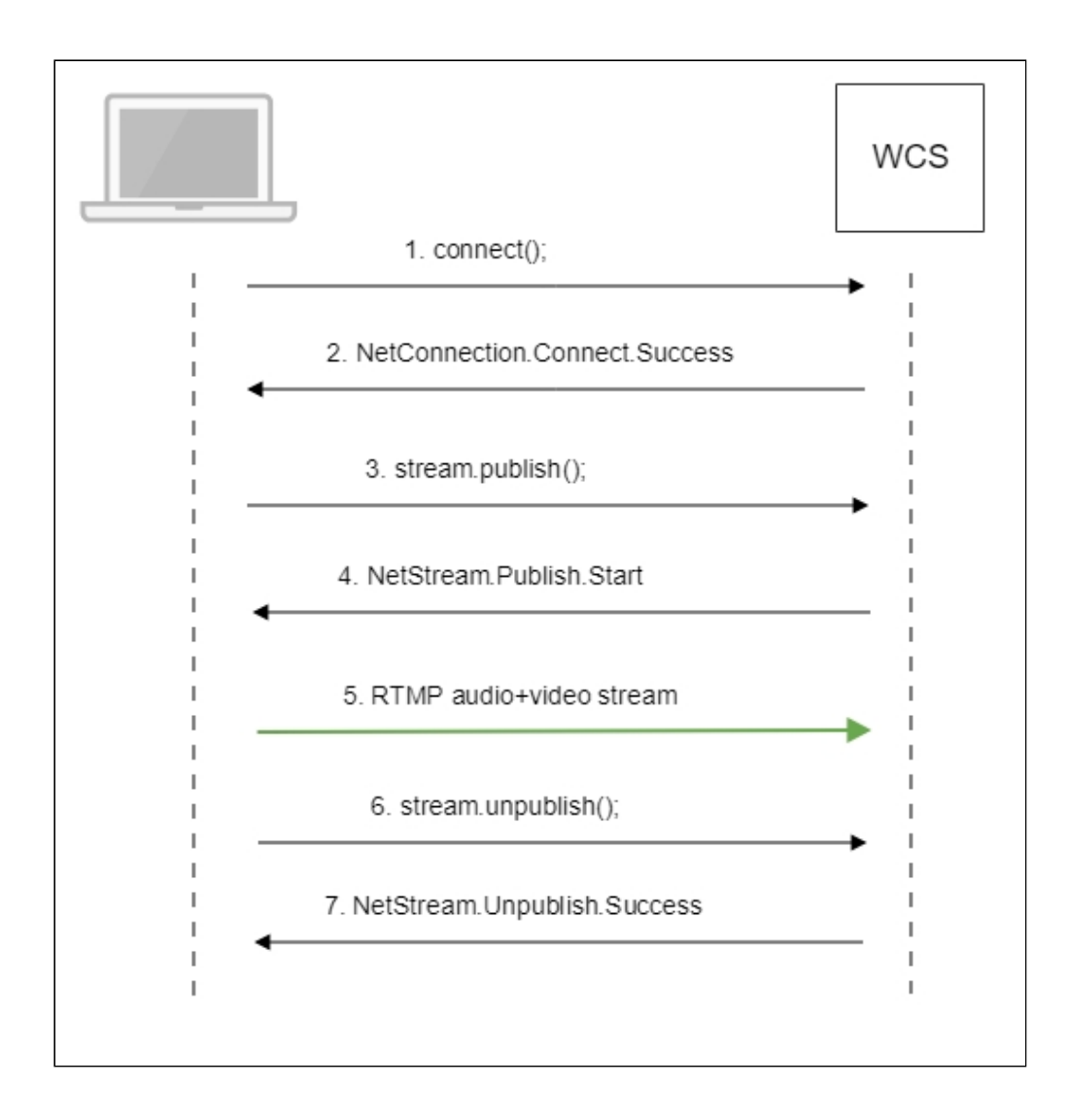

1. Установка соединения с сервером connect() code

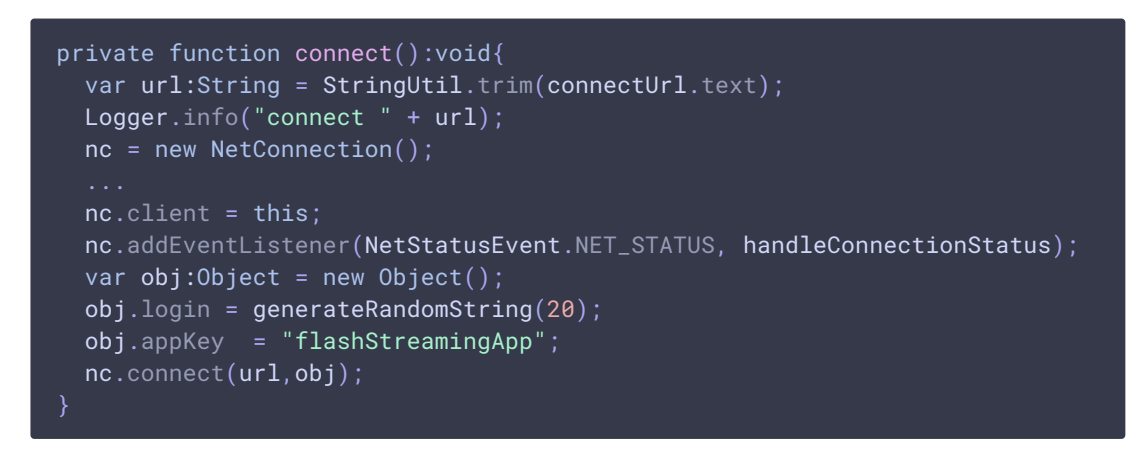

2. Получение от сервера события, подтверждающего успешное соединение NetConnection.Connect.Success code

private function handleConnectionStatus(event:NetStatusEvent):void{
 Logger.info("handleConnectionStatus: "+event.info.code);

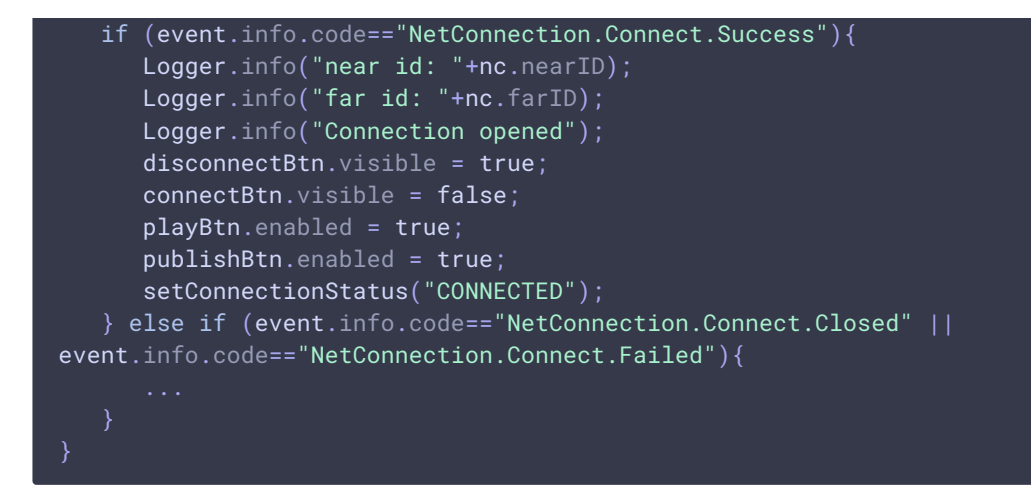

3. Публикация потока

stream.publish() code

```
private function addListenerAndPublish():void{
    publishStream.videoReliable=true;
    publishStream.audioReliable=false;
    publishStream.useHardwareDecoder=true;
    publishStream.addEventListener(NetStatusEvent.NET_STATUS,
    handleStreamStatus);
    publishStream.bufferTime=0;
    publishStream.publish(publishStreamName.text);
}
```

4. Получение от сервера события, подтверждающего успешную публикацию потока NetStream.Publish.Start code

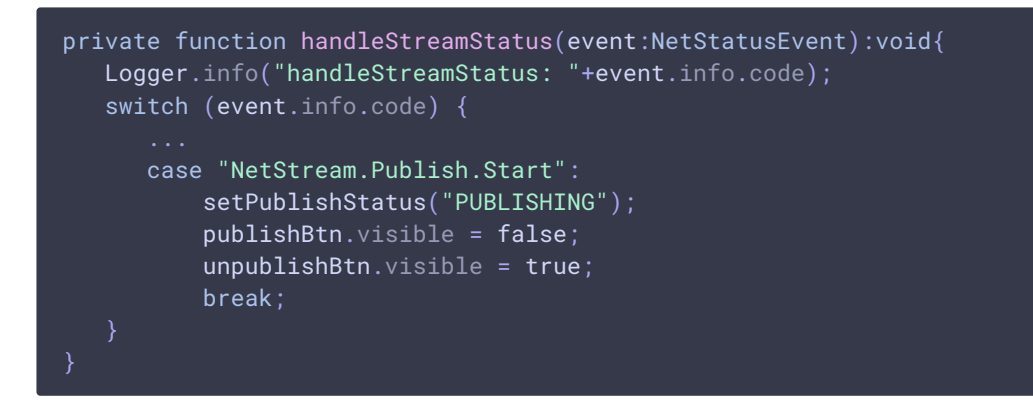

- 5. Отправка аудио-видео потока по RTMP
- 6. Остановка публикации потока

stream.unpublish() code

```
private function unpublish():void{
  Logger.info("unpublish");
  if (publishStream!=null){
     publishStream.close();
  }
```

```
videoFarEnd.clear();
```

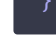

7. Получение от сервера события, подтверждающего остановку публикации потока NetStream.Unpublish.Success code

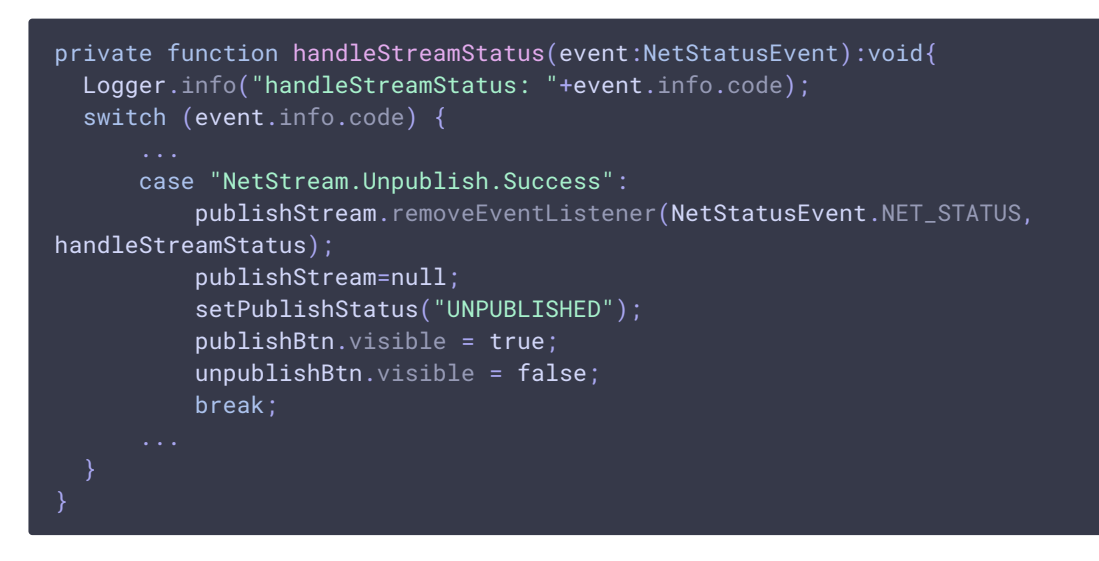

# Указание серверного приложения при публикации RTMPпотока

При публикации RTMP-потока на WCS сервере можно указать приложение, которое будет использовано для взаимодействия с бэкенд-сервером, при помощи параметра в URL потока:

```
rtmp://host:1935/live?appKey=key1/streamName
```

Здесь

- host WCS-сервер;
- key1 ключ приложения на WCS-сервере;
- streamName ИМЯ ПОТОКА НА сервере

По умолчанию, если ключ приложения не указан, используется стандартное приложение flashStreamingApp.

Кроме того, приложение может быть указано явным образом как часть URL. Для этого необходимо в файле flashphoner.properties установить настройку

rtmp\_appkey\_source=app

Тогда приложение должно быть указано в URL потока как

rtmp://host:1935/key1/streamName

В этом случае значение <u>live</u> также рассматривается, как имя приложения, поэтому при публикации потока

rtmp://host:1935/live/streamName

на WCS сервере должно быть определено приложение live.

### Известные проблемы

#### 1. Проигрывание RTMP потока только с аудио в браузере

При публикации потока, содержащего только звук, и воспроизведении этого потока по WebRTC в браузере, звук не проигрывается.

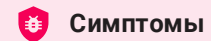

Нет звука при воспроизведении по WebRTC в браузере audio-only потока, опубликованного Flash клиентом

```
И Решение
```

Изменить настройку SDP для потоков, публикуемых с Flash клиентов, в файле flash\_handler\_publish.sdp на сервере, оставив только аудио

```
v=0
o=- 1988962254 1988962254 IN IP4 0.0.0.0
c=IN IP4 0.0.0.0
t=0 0
a=sdplang:en
m=audio 0 RTP/AVP 97 8 0
a=rtpmap:97 SPEEX/16000
a=rtpmap:8 PCMA/8000
a=rtpmap:0 PCMU/8000
a=sendonly
```

## 2. Проигрывание аудио из RTMP потока может останоситься в браузере Safari

При публикации потока при помощи Flash Streaming, воспроизведении этого потока в iOS Safari по WebRTC и одновременной публикации потока по WebRTC из Safari перестает воспроизводиться звук.

🙆 Симптомы

a) Публикация потока stream1 из приложения Flash Streaming в браузере Chrome под Windows

b) Воспроизведение потока stream1 на iOS Safari в приложении Two Way Streaming. Звук и видео воспроизводятся нормально.

c) Публикация потока из iOS Safari в приложении Two Way Streaming. Воспроизведение звука пропадает.

d) Остановка публикации в iOS Safari. Воспроизведение звука восстанавливается.

#### 🗸 Решение

Отключить алгоритм избегания транскодинга (Avoid Transcoding Alhorithm) на сервере при помощи настройки в файле flashphoner.properties

disable\_rtc\_avoid\_transcoding\_alg=true

# 3. Параметры в RTMP URL потока не поддерживаются для RTMFP потоков

Обработка параметров, указанных в URL потока, не поддерживается при публикации RTMFP с помощью Flash клиента.